## 【6/10 開催】令和5年全日本柔道形競技大会 大会申込手順について

「令和5年全日本柔道形競技大会」への申込は、全日本柔道連盟ホームページよりアクセス可能 な申込フォームから行ってください。申込フォームへは、スマートフォンやタブレット、パソコン からお繋ぎいただけます。インターネット環境がない等、申込フォームからの回答が難しい場合は、 全柔連大会事業課までご連絡ください。

1. 大会情報ページにアクアセス(https://www.judo.or.jp/tournament/12024/)

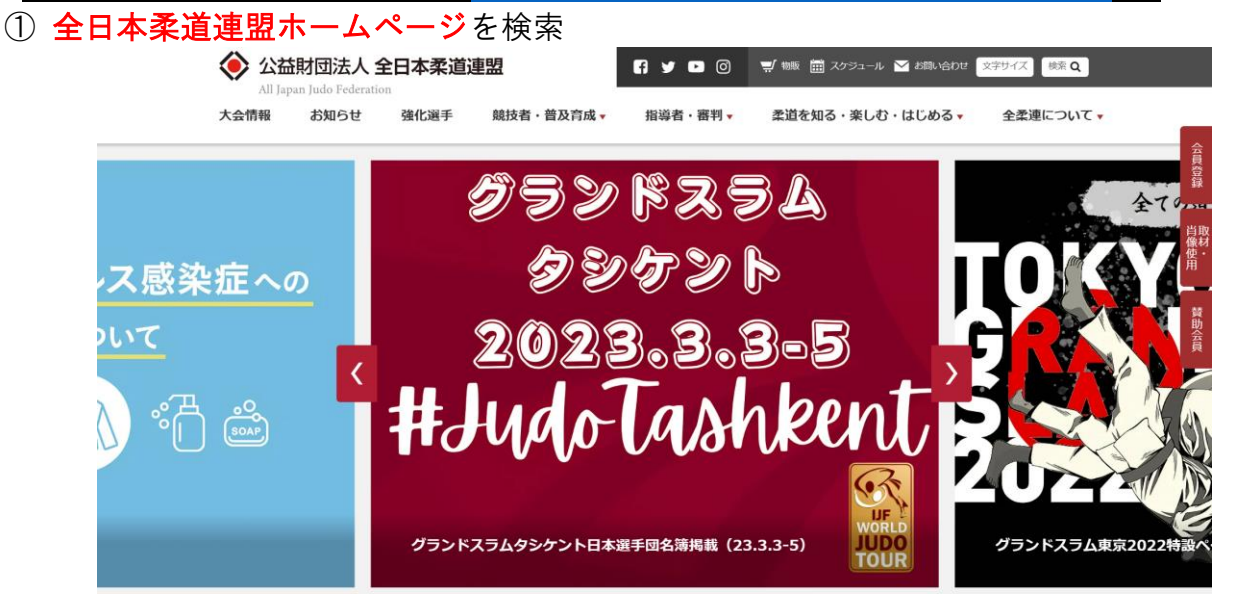

②「公益財団法人全日本柔道連盟」とロゴマーク下部、「大会情報」を選択

| ♦ 公益 | 財団法人 全日本柔 | 泛道連盟        | 6 y 🖸 🛛   | 🛒 物販 🏛 スケジュール 🎽 | ✔ お問い合わせ 文 | 字サイズ 検索 Q |                |
|------|-----------|-------------|-----------|-----------------|------------|-----------|----------------|
| 大会情報 | お知らせ 強化選  | 手 競技者・普及育成、 | ▼ 指導者・審判▼ | 柔道を知る・楽しむ・      | はじめる 🗸     | 全柔連について▼  | _              |
| K    | *         |             |           |                 | 1          |           | 会取登            |
|      |           |             | 大会情報      |                 |            |           | 録              |
|      |           |             | RESULT    |                 |            |           | 肖取<br>像材<br>使• |
|      | すべて       | 大会情報        | 大会結果 その   | 0他 年度           | •          |           | Ĥ              |
|      |           |             |           |                 |            |           | 賛助             |
|      |           |             |           |                 |            |           | 貢              |

③「令和5年全日本柔道形競技大会大会情報掲載(23.6.10)」を選択

## <u>2.大会要項を確認</u>

ページ内、「大会申込について」に掲載されている<mark>大会要項</mark>を必ず事前に確認してください。

## 3. 申込フォームによる申込回答

文書を確認後、「大会申込フォーム」をクリックして、必要事項を入力してください。

## 【4/15】令和5年全日本柔道形競技大会 全国枠予選参加申込フォーム

出場者は大会要項を確認し、承認した上で本大会への申込を行ってください。

| 回答者メールアドレス(※自動返信メール送信先) 👸 |   |  |  |  |  |  |
|---------------------------|---|--|--|--|--|--|
| example@mail.com          |   |  |  |  |  |  |
| 種目必須                      |   |  |  |  |  |  |
| 選択してください                  | ~ |  |  |  |  |  |

◎回答フォーム内で顔写真の提出が必須となります。(※メールでの提出は不要) 申込を行う選手(取・受ともに)顔写真を準備し、回答フォームより回答いただきますようお願いいたします。

※操作可能な方はファイル名を「氏名」に変えた状態で選択してください。 (例:山田太郎. jpg)

撮影例

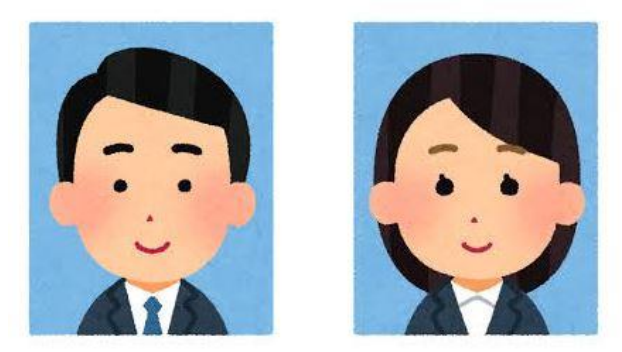

◎上記例のように胸から上を撮影範囲としてください。
◎正面を向き、頭が切れないよう枠内に収めてください。
◎服装は問いません(スーツ・柔道衣・ジャージ etc)
◎可能な限り直近の写真をお送りください。
◎既存の写真を撮影したデータを送るのはご遠慮ください。
◎背景は可能な限り無地でお願いします。

\*WEBでの申込にご協力をお願いいたします。

2023/3/2 公益財団法人全日本柔道連盟 大会事業課